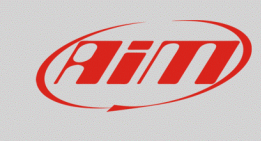

### 1 – SmartyCam ed i dispositivi AiM

#### Domanda:

Come posso collegare SmartyCam HD/GP HD ai dispositivi AiM e configurarli?

#### **Risposta:**

I diversi strumenti AiM che supportano SmartyCam, oltre al collegamento fisico con i cavi appositi, necessitano di diversi software per essere configurati e per configurare SmartyCam. La tabella sotto chiarisce quali software è necessario installare sul PC.

| • | SoloDL                 | RS2 |
|---|------------------------|-----|
| • | MXL                    | RS2 |
| • | EVO4                   | RS2 |
| • | ECU Bridge             | RS2 |
| • | Solo 2 DL              | RS3 |
| • | MXL2                   | RS3 |
| • | MXS 1.2/MXS Strada 1.2 | RS3 |
| • | MXG 1.2/MXG 1.2 Strada | RS3 |
| • | MXP/MXP Strada         | RS3 |
| • | MXm                    | RS3 |
| • | EVO4S                  | RS3 |
| • | EVO5                   | RS3 |
|   |                        |     |

SmartyCam

RS3

Perché SmartyCam ed i dispositivi AiM comunichino è necessario:

- collegarli fisicamente
- configurare i dispositivi con i rispettivi software
- configurare SmartyCam utilizzando il software RS3

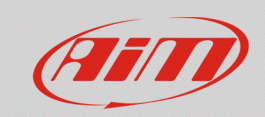

### 1.1 – Collegamento fisico

Per collegare fisicamente i dispositivi, utilizzare il cavo CAN in dotazione alla SmartyCam; le versioni disponibili sono:

- Cavo CAN SmartyCam lunghezza 2m:
- Cavo CAN SmartyCam Lunghezza 4m

V02566070 V02566060

X08HB2GK0

Ogni dispositivo ha un connettore od un cavo etichettato "EXP" che deve essere collegato al connettore etichettato "EXT" della telecamera:

• Solo DL/Solo2DL: collegare il cavo CAN della telecamera al connettore a 5 pin posto sotto lo strumento

Il connettore a 7 pin di Solo DL/Solo2DL è usato per collegare i dispositivi alla ECU del veicolo (via CAN, Linea-K o RS232).

- **EVO4/4S**: collegare il cavo CAN della telecamera al connettore etichettato "Exp" del dispositivo.
- **EVO5**: collegare il cavo CAN della telecamera al cavo etichettato "Exp" del cablaggio per il connettore a 37 pin di EVO5 in dotazione allo strumento
- MXL2, MXS 1.2, MXG1.2/MXP: collegare il cavo CAN della telecamera al cavo etichettato "Exp" del cablaggio per il connettore a 37 pin in dotazione agli strumenti
- MXS 1.2 Strada/MXG 1.2 Strada/MXP Strada: collegare il cavo CAN della telecamera al cavo etichettato "Exp" del cablaggio per il connettore a 14 pin in dotazione allo strumento
- MXL Strada/Pista: collegare il cavo CAN della telecamera al connettore a 5 pin posto sul retro a destra dello strumento
- **MXL Pro05:** collegare il cavo CAN della telecamera al cavo etichettato "Exp" del cablaggio per il connettore a 22 pin in dotazione agli strumenti
- **ECU Bridge**: collegare il cavo CAN della telecamera al connettore a 5 pin dello strumento.

Se dovete collegare più espansioni consigliamo di utilizzare Data Hub, il modulo moltiplicatore di connessioni CAN disponibile in differenti versioni e con diversi codici prodotto come riportato sotto:

• data Hub a due ingressi con cavo da 40 cm:

| • | data Hub a quattro ingressi con cavo da 40 cm: | X08HUB01 |
|---|------------------------------------------------|----------|
|---|------------------------------------------------|----------|

• data Hub a quattro ingressi con cavo da 150 cm: X08HUB150

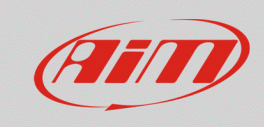

Configurare

# 1.2 – Configurazione con RS2

MXL, SoloDL, EVO4 ed ECU Bridge sono configurabili solo con RS2. Gli ultimi aggiornamenti sono sempre scaricabili dall'area Download –> Software del sito www.aim-sportline.com.

Procedere come segue:

- lanciare RS2
- collegare il dispositivo e cliccare su "Configurazione Dispositivo"
- selezionare il dispositivo e la configurazione da modificare o crearne un altra
- completare la configurazione
- cliccare sul tasto "Imposta Funzioni per SmartyCam" nella parte superiore della finestra: appare una tabella che dà la possibilità di associare diverse funzioni (colonna sinistra) a ciascun canale (colonna destra); la lista di canali è filtrata considerando le specifiche funzioni impostate; l'utente può sbloccare il filtraggio ed avere libera scelta cliccando su "Enable Channel for all Functions"
- una volta associate le funzioni ai canali, cliccare "OK" e "Trasmissione" per trasmettere la configurazione al dispositivo

|                            | Ki, System monoger         |                              |                     |                                   |           |                              |                                               |                                                                                                    |                                     |                  |                         |                 |
|----------------------------|----------------------------|------------------------------|---------------------|-----------------------------------|-----------|------------------------------|-----------------------------------------------|----------------------------------------------------------------------------------------------------|-------------------------------------|------------------|-------------------------|-----------------|
|                            | Trasmissio                 | •• 🛃                         | Lettura             | Mormazioni rete-CAN               | for Impos | ta Funzioni per<br>SmartyCam | Imposta l'orologio del sistema d'acquisizione |                                                                                                    |                                     |                  |                         |                 |
| AIM Sportline              | Configurazione sviezionata |                              |                     |                                   |           |                              |                                               |                                                                                                    |                                     |                  |                         |                 |
| Leader in Data Acquisition | Nome installa              | Tipo centralina              | Ecu                 | Lap Timer                         | Non       | veicolo                      | Tempo disponibile                             | Tempo con GPS                                                                                                    | Frequenza totale                    | Frequenza master | Frequenza espansioni    | Tot. Espansioni |
|                            | SmartyCam - MLL            | MXL PISTA                    | None - None         | Ottico                            | DEE       | T                            | 9.32.39 (h.m.s)                               | 4.06.35 (h.m.s)                                                                                                    | 121 (Hz)                            | 121 (Hz)         | 0 (Hz)                  | 0               |
| Analisi                    | Sand and a state of        |                              |                     | 1                                 |           | •                            |                                               | _                                                                                                    |                                     |                  |                         |                 |
|                            | Scegi conigunatione        | Canal Configurazione sistemi | s Configuratore esp | 📧 Abbina Funzioni ai Canali       |           |                              | – 🗆 X                                         |                                                                                                    | Abbina Funzio                       | oni ai Canali    |                         |                 |
|                            | Speed_1                    |                              |                     | FUNZIONI                          |           | CANALI                       |                                               |                                                                                                    | FUNZIONI                            |                  | CANALI                  |                 |
| Scarico dati               | Circonferenzatuota         | (mm) 1666                    |                     | GIRI MOTORE                       |           | Engine                       |                                               | -                                                                                                    | GIRI MOTORE                         |                  | Engine                  |                 |
|                            | Impulsi per gir ruota      | 1                            |                     | VELOCITA' DI RIFERIMENTO          |           | Speed_1                      |                                               |                                                                                                    | VELOCITA' DI RIFE                   | RIMENTO          | Speed_1                 |                 |
|                            |                            |                              |                     | MARCE                             |           | non disponibil               | e                                             |                                                                                                    | MARCE                               |                  | non disponibile         |                 |
| Importa dati da            | ID                         | Abil.                        | Nome ca             | TEMPERATURA ACQUA                 |           | NON IMPOST                   | ATA                                           | 1                                                                                                    | TEMPERATURA AC                      | QUA              | WAT                     |                 |
| srosu smartycam            | RDM                        |                              | Engine              | TEMPERATURA TESTATA               |           | NON IMPOST                   | ATA                                           | - Line - Line - | TEMPERATURA TE                      | STATA            | CHT                     | •               |
|                            | SPD 1                      |                              | Speed 1             | TEMPERATURA SCARICHI              |           | NON IMPOST                   | ATA                                           |                                                                                                    | TEMPERATURA SC                      | ARICHI           | EGT                     |                 |
| Configurazione             | CH1                        |                              | WAT                 | TEMPERATURA OLIO                  |           | NON IMPOST                   | ATA                                           | 0 40-120 °C                                                                                                    | TEMPERATURA OL                      | .10              | OilTemp                 |                 |
| dispositivo                | CH 2                       |                              | CHT                 | PRESSIONE OLIO                    |           | NON IMPOST                   | ATA                                           | 1 0.5 V                                                                                                    | PRESSIONE OLIO                      |                  | PressOlio               |                 |
|                            | CH 3                       |                              | FGT                 | PRESSIONE FRENO                   |           | NON IMPOST                   | ATA                                           | 0 60-200 °C                                                                                                    | PRESSIONE FRENC                     |                  | NON IMPOSTATA           | 2               |
| Informazioni               | CH 4                       |                              | OilTemp             | POSIZIONE ACCELERATORE            |           | non disponibil               | e                                             | 0.40-120 °C                                                                                                    | POSIZIONE ACCEL                     | ERATORE          | NON IMPOSTATA           |                 |
| Dispositivo                | CHIS                       |                              | OilPress            | POSIZIONE FRENO                   |           | non disponibil               | e                                             | Shar                                                                                                    | POSIZIONE FRENC                     |                  | ···· NON IMPOSTATA ···· |                 |
|                            | CH 6                       |                              | Lambda              | POSIZIONE FRIZIONE                |           | non disponibil               |                                               | OSCH                                                                                                    | POSIZIONE FRIZIO                    | NE               | NON IMPOSTATA           |                 |
| 0-11-1                     | CH 7                       |                              | Curribuu            | POSIZIONE VOLANTE                 |           | non disponibil               | e                                             | 0.5.V                                                                                                    | POSIZIONE VOLAN                     | ITE              | ··· NON IMPOSTATA ···   |                 |
| Qnine                      | CH 8                       |                              | Channel             | LAMBDA                            |           | NON IMPOST                   | ATA                                           | 1 0-5 V                                                                                                    | LAMBDA                              |                  | Lambda                  |                 |
| /                          | CALC GEAR                  |                              | Calculate           | ACCELERAZIONE LATERALE            |           | NON IMPOST                   | ATA                                           | 1                                                                                                    | ACCELERAZIONE                       | ATERALE          | LatAcc                  | -               |
| Calibrazione               | ACC 1                      |                              | LatAcc              | ACCELERAZIONE LONGITUDINALE       |           | NON IMPOST                   | ATA                                           |                                                                                                    | ACCELERAZIONE                       | ONGITUDINALE     | ···· NON IMPOSTATA ···· |                 |
| dispositivo                | LOG TMP                    |                              | Datalogg            | LIVELLO CARBURANTE                |           | non disponibil               |                                               | asversure .                                                                                                    | LIVELLO CARBURA                     | NTE              | NON IMPOSTATA           |                 |
| /                          | DATT .                     |                              | Datalogg            | BATTERIA                          |           | NON IMPOST                   | ATA                                           | a                                                                                                    | BATTERIA                            |                  | Battery                 |                 |
|                            | DATT                       | ADICITATO                    | Battery             |                                   |           |                              |                                               |                                                                                                    |                                     |                  |                         |                 |
| sori personalizzati        |                            |                              |                     | Enable Channel for all Euroctions |           |                              |                                               |                                                                                                    | Departure Channel for all Exections |                  |                         |                 |
| 1                          |                            |                              |                     |                                   |           |                              |                                               | 1                                                                                                    |                                     |                  |                         |                 |
|                            |                            |                              |                     |                                   |           | <b>v</b>                     | QK 🔄 Annula                                   |                                                                                                    |                                     |                  | v ⊙k                    | Annula A        |

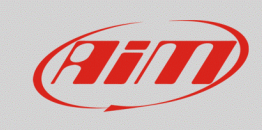

Configurare

# 1.3 – Configurazione con RS3

Solo 2 DL, MXL2, MXG 1.2, MXG 1.2 Strada, MXS 1.2, MXS 1.2 Strada, MXP, MXP Strada, MXm, EVO4S ed EVO5 sono configurabili solo con RS3. Gli ultimi aggiornamenti sono sempre scaricabili dall'area Download –> Software di www.aim-sportline.com.

Procedere come segue:

- lanciare RS3
- collegare il dispositivo e cliccare su "Configurazione Dispositivo"
- selezionare la configurazione da modificare o crearne un'altra
- cliccare sul layer "SmartyCam Stream", nella parte superiore della finestra: appare una tabella che dà la possibilità di associare diverse funzioni (colonna sinistra) a ciascun canale (colonna destra); la lista di canali è filtrata considerando le specifiche funzioni impostate; l'utente può sbloccare il filtraggio ed avere libera scelta cliccando su "Enable Channel for all Functions"
- terminate le modifiche, cliccare "Transmit" per trasmettere la configurazione al dispositivo

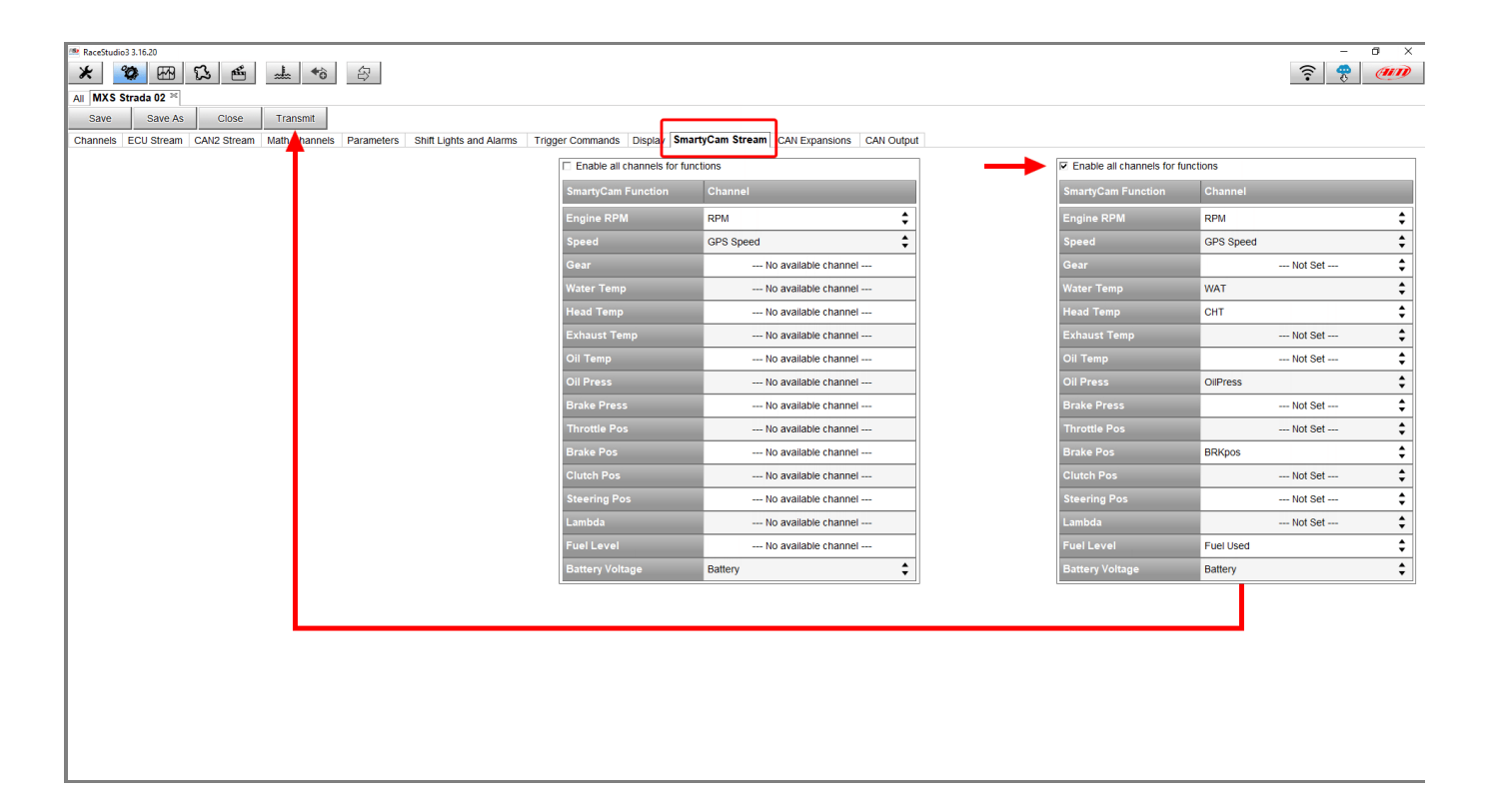

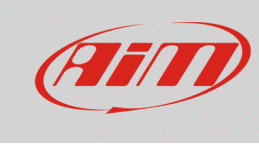

#### 1.4 – Configurare SmartyCam con RS3

Per configurare SmartyCam HD/GP HD è necessario avere installato sul proprio PC il software RS3 (RS2 non supporta le telecamere). Gli ultimi aggiornamenti sono sempre scaricabili dall'area Download -> Software del sito AiM www.aim-sportline.com.

Procedere come segue:

- lanciare RS3
- collegare SmartyCam al PC usando il cavo mini USB in dotazione
- entrare nella sezione "Configurations" e selezionare la configurazione da modificare o creane una nuova; per crearne una nuova premere il tasto "New", selezionare "SmartyCam" tra gli strumenti disponibili, inserire il nome della configurazione e premere "OK", come mostrato nell'immagine sotto.

| RaceStudio3 3.16.20   |                                                                                                    | - 0 ×  |
|-----------------------|----------------------------------------------------------------------------------------------------|--------|
| * * ** **             | · (3)                                                                                                    | 후 🥐 🐠  |
|                       | New Clone Import Export Receive Transmit Delete Device Configurations                                                                                                    |        |
| 2 All Configurations  |                                                                                                    | ٩ 0    |
| Devices (6)           | Name                                                                                                    | Date   |
| Manual Collections    | MXS Strada 02                                                                                                    | nov 16 |
|                       | MXS Corolla 1                                                                                                    | nov 14 |
|                       | MXS Strada - CONF SEGNALI                                                                                                    | nov 08 |
|                       | EV05 04 EV05 04 EV05 0 | ott 26 |
|                       | MXL2 01 Configuration Name                                                                                                    | ott 26 |
|                       | SmartyCam HD 04                                                                                                    | ott 16 |
|                       |                                                                                                    | ott 16 |
|                       | MXS Strada 01                                                                                                    | set 01 |
|                       | EVO4S OK Cancel                                                                                                    | lug 31 |
| Connected Devices     | TPS TPS                                                                                                    | lug 26 |
| I No device connected | MXS Strada                                                                                                    | lug 19 |
|                       | SmartyCam HD 03                                                                                                    | lug 17 |
|                       | MXS Strada prova LCU                                                                                                    | lug 07 |
|                       | EVO5 03                                                                                                    | giu 15 |
| Trash                 | EV05 02                                                                                                    | giu 15 |

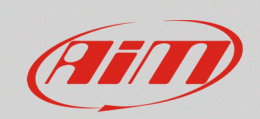

#### Configurare

Il software apre la pagina di configurazione di SmartyCam.

- la sezione a destra mostra alcuni set di overlay che l'utente può selezionare e trascinare nella finestra principale a sinistra.
- nella parte inferiore a sinistra appaiono, in schede specifiche, le proprietà di ciascun overlay che devono essere impostate
- una volta terminata la configurazione premere "Save" sulla tastiera posta sopra gli overlay, tornare alla pagine "Configurations" e trasmettere la configurazione a SmartyCam.

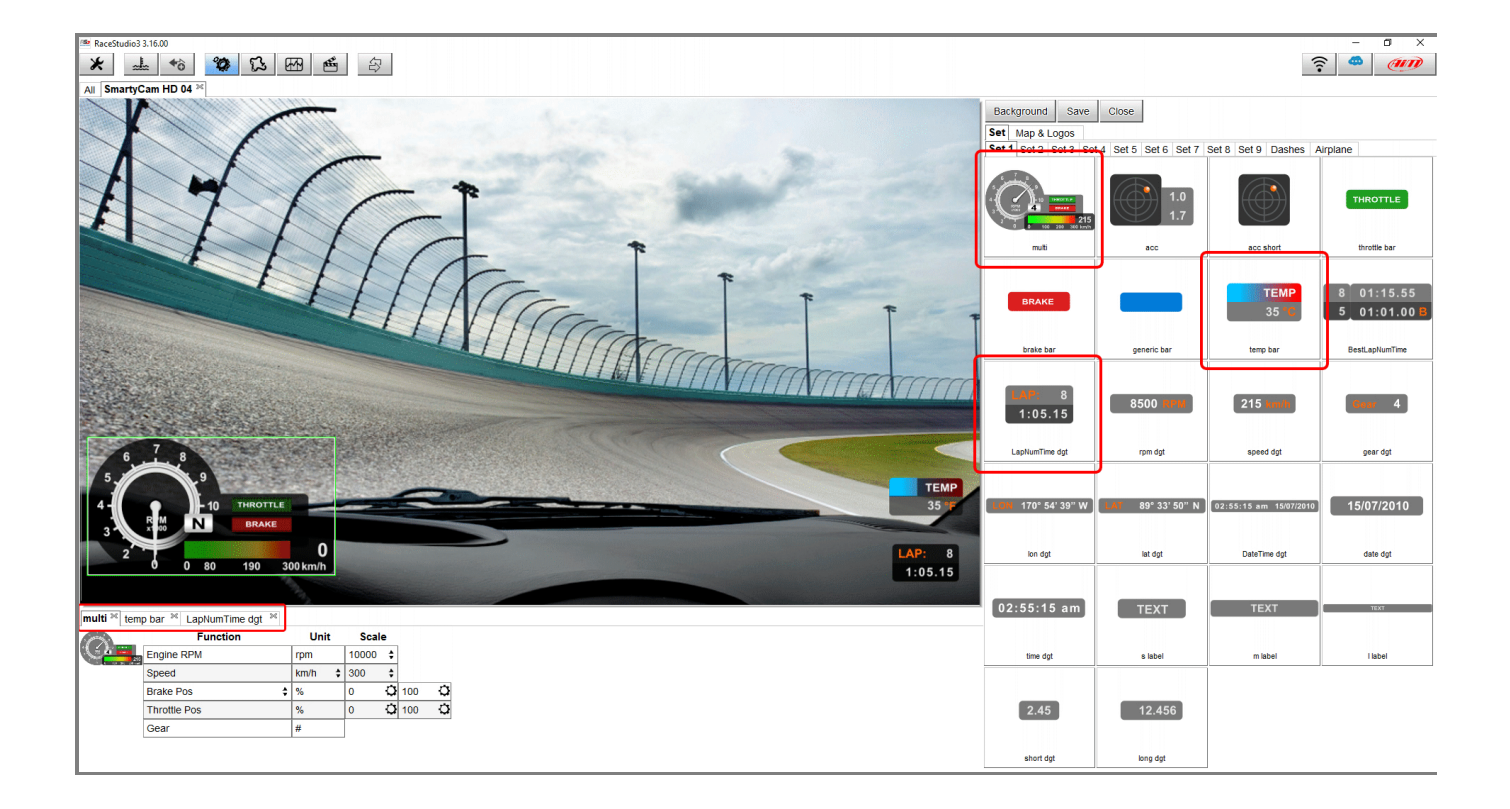